| 中京大学校友会ログイご<br>録フォーム<br>F0フォームに必要申項をご記入下さい。           | ン登 |
|-------------------------------------------------------|----|
| 中京大学校友会ログイ<br>録フォーム<br><sup>F0フォームに必要申項をご記入下さい。</sup> | ン登 |
| 下のフォームに必要事項をご記入下さい。                                   |    |
|                                                       |    |
| 在学時の学籍番号*                                             |    |
| 在学時の学籍番号                                              |    |
| 生年月日*                                                 |    |
| 生年月日                                                  |    |
| 入力例:1990/01/25                                        |    |
| メールアドレス*                                              |    |
| メールアドレス                                               |    |
| パスワード*                                                |    |
| パスワード                                                 |    |
| リセット                                                  |    |
|                                                       |    |
| 登録                                                    |    |

学籍番号と、生年月日で登録者照合 を行います。 メールアドレスは会員ページのログ インIDとして、 及び各種案内やパスワード再設定通 知に使用します。 パスワードは会員ページログイン時 に使用します。

変更」から登録します。

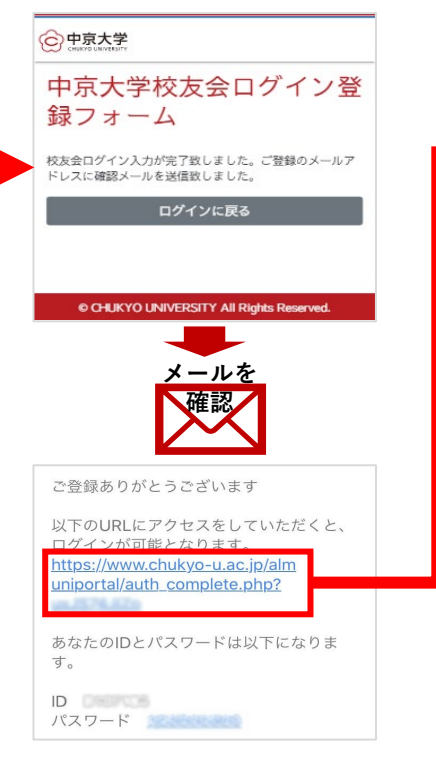

ログイン情報入力後、メールで認証 用URLが送られます。本文にある URLからリンクして認証(アクティ ベート)を行い、ログインが有効に なります。

| _ |                                           |
|---|-------------------------------------------|
| Ć | 中京大学<br>charro University                 |
| - | アクティベート完了                                 |
| 7 | アクティベートが完了致しました。本システムへのログイ<br>ンが可能となりました。 |
|   | ログインに戻る                                   |
|   |                                           |
|   | © CHUKYO UNIVERS Y All Rights Reserved.   |
|   | •                                         |
| Ć | 中京大学<br>CHUCTO LANVASITY                  |
| I | ログイン                                      |
|   | コグイン情報を下のフォームに記入してください。                   |
|   | ID*                                       |
|   |                                           |
|   | パスワード*                                    |
|   |                                           |
|   |                                           |
|   | ログインする                                    |
| C | 〕次回から入力を省略                                |
|   | 会員サイトログイン                                 |
|   | © CHUKYO UNIVERSITY All Rights Reserved.  |

## ②会員情報登録(更新·変更)

| C 中京大学<br>CHILATO LIMATESITY                  | ○ 中京大学<br>○ URMIT & URMIT & | 它<br>中京大学<br>CHEVYO UMVTSHY              |
|-----------------------------------------------|----------------------------------------------------------------------------------------------------|------------------------------------------|
| 中京大学校友会 会員ペー                                  | 中京大学校友会                                                                                                    | 会員登録内容変更フォーム                             |
| -                                             | セキュリティチェック                                                                                                    | 役職名称                                     |
| ようこそ中京 花子さん                                   | 個人情報保護のため、パスワード認証をします。下のフォ                                                                                                    | 役職名称                                     |
| _                                             | ームに記入してください。                                                                                                    | 入社日付                                     |
| 会員メニュー                                        | パスワード・                                                                                                    | 入社日付                                     |
| <ul> <li>メールアドレス変更</li> <li>登録情報変更</li> </ul> |                                                                                                    | 動務先斷便番号                                  |
| <ul> <li>ログアウト</li> </ul>                     | 認証する                                                                                                    | 勤務先郵便番号                                  |
| イベント・セミナー                                     |                                                                                                    | 動務先都道府県名                                 |
|                                               | © CHUKYO LINIVERSITY All Rights Reserved.                                                                                                    | ▼選択してください ~                              |
| コイント・セミナー一覧<br>申し込み済みイベント・セミナー一覧<br>お助い会わせ    |                                                                                                    | 動務先住所1                                   |
|                                               | 会員登録内容変更フォームには、安                                                                                                    | 勤務先住所1                                   |
| © CHUKYO UNIVERSITY All Rights Reserved.      | 全のため、パスワードを再入力して、                                                                                                    | 動務先住所2                                   |
|                                               | 回入自報にアンセスできるようになります。                                                                                                    | #4致先(注所2                                 |
| ログイン後、会員ページトップにあ<br>ヱ                         | 登録済みの各項目の情報を確認でき                                                                                                    | リセット                                     |
| る<br>「登録情報変更  から会員情報を登                        | ます。<br>勘致失情報や「応ち合からのご安内                                                                                                    | 登録内容変更                                   |
| 録します。                                         | の受け取り方法など、必須の項目の                                                                                                    | —————————————————————————————————————    |
| ログインや通知を受け取るメールア                              | 他、住所変更、姓名変更など、入力                                                                                                    | _                                        |
| ドレスの変更は、「メールアドレス                              | 欄に更新する情報を入力して、最下                                                                                                    | © CHUKYO UNIVERSITY All Rights Reserved. |

部の「登録内容変更」を押して登録

情報を更新します。